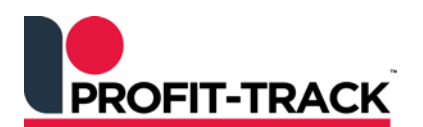

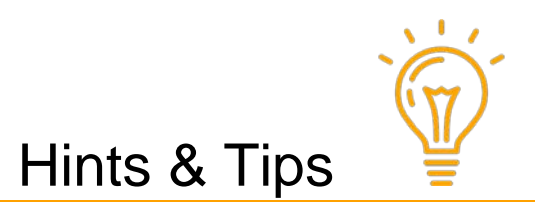

Independent Solutions Support: p: 07 3387 5555 e: support@independentsolutions.com.au

## F3 Searching

## Did you know?

- You can check GP%, Sell Prices, SOH and much more from your F3 search in Shop?
- You can refine your search when searching on Description?

Below is a reminder to stores about some of the useful features of Profit-Track's<sup>™</sup> F3 Search function.

## Don't forget the power of your F3 search!

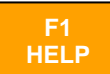

- Profit-Track<sup>™</sup> has comprehensive User Manuals built into the system.
- Just press [F1] from anywhere in Profit-Track<sup>™</sup> to access the help.

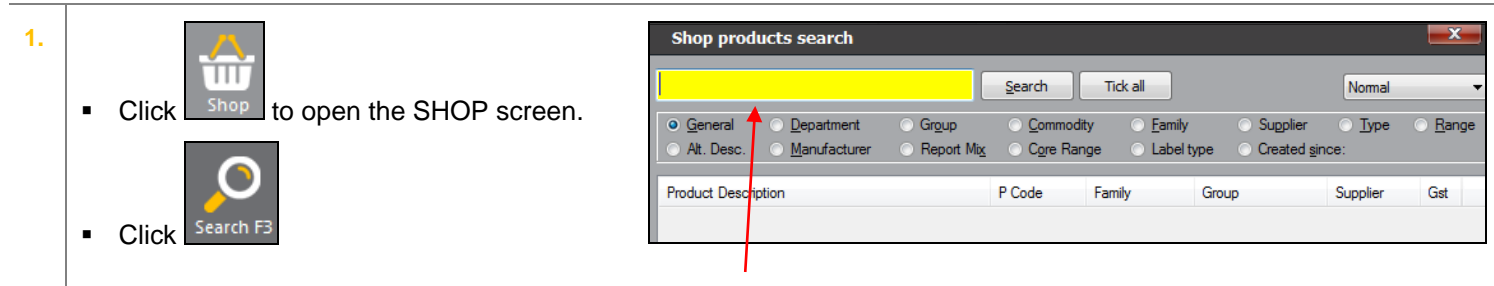

You can search three ways from the yellow search field:

- 1. Scan the barcode on the item (if you have a scanner attached to your PC) or key in the barcode and press [Enter].
- 2. Key in the product code and press [Enter].
- 3. Type any part of the **Description** and press **[Enter]**. **Note:** <u>exact matches</u> will be found, so it is better to type less characters rather than more when searching.

## 2. Searching on Description

- A space between words means <u>OR</u>.
- Double dots .. means AND.

Examples:

• *pedi 700* will list all products with the words *pedi* OR *700* in the description.

A more detailed search is this one:

 pedi..700 will <u>only</u> list products with the words pedi AND THEN 700 in the description. In this case useful for finding all the Pedigree 700gr products.

|                            | General ○ Department ○ Group     At. Desc. ○ Manufacturer ○ Report Mix | ⊙ <u>C</u> omm<br>⊙ C <u>o</u> re F | odity <u>F</u> amily<br>Range Label | v OSupplier<br>type OCreated s | <u>T</u> ype <u>R</u> ang<br>gince: |  |
|----------------------------|------------------------------------------------------------------------|-------------------------------------|-------------------------------------|--------------------------------|-------------------------------------|--|
|                            | Product Description                                                    | P Code                              | Family                              | Group                          | Supplier Gst                        |  |
|                            | PEDIGR BEEF 700GM                                                      | 71093                               | NO FAMILY                           | PET FOOD                       | C STORE 🚳                           |  |
|                            | PEDIGR CASSEROLE BEEF 700GM                                            | 316728                              | NO FAMILY                           | PET FOOD                       | C STORE 💿                           |  |
|                            | PEDIGR FIVE KINDS OF MEAT700GM                                         | 307169                              | NO FAMILY                           | PET FOOD                       | C STORE 💿                           |  |
|                            | PEDIGR H-STYLE CH/RCE/VEG700GM                                         | 617027                              | NO FAMILY                           | PET FOOD                       | C STORE 🚳                           |  |
|                            | PEDIGR H-STYLE LMB/PST/VEG700G                                         | 617255                              | NO FAMILY                           | PET FOOD                       | C STORE 🚳                           |  |
|                            | PEDIGR H/STYLE BF/PAS/VEG700GM                                         | 617205                              | NO FAMILY                           | PET FOOD                       | C STORE 💿                           |  |
|                            | PEDIGR LAMB 700GM                                                      | 74978                               | NO FAMILY                           | PET FOOD                       | C STORE 🚳                           |  |
|                            | PEDIGR LAMB CASSEROLE 700GM                                            | 27565                               | NO FAMILY                           | PET FOOD                       | C STORE 💿                           |  |
|                            | PEDICE PUPPY LOAF CHK/RCE700GM                                         | 60100                               | NO FAMILY                           | PET FOOD                       | C STORE 💿                           |  |
| łe                         | ere is the number of produc                                            | NO FAMILY                           | PET FOOD                            | C STORE 🚳                      |                                     |  |
| found matching your Search |                                                                        |                                     |                                     |                                |                                     |  |

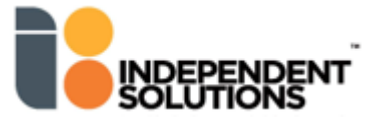

| 4.                                                                                                    | <ul><li><i>List ALL products</i></li><li>Key in and press [Enter] or click [Search].</li></ul>               |                                                                                                    | Shop products search                                                                                                    |  |  |  |  |  |  |
|----------------------------------------------------------------------------------------------------|----------------------------------------------------------------------------------------------------|----------------------------------------------------------------------------------------------------|----------------------------------------------------------------------------------------------------|--|--|--|--|--|--|
|                                                                                                    |                                                                                                    |                                                                                                    |                                                                                                    |  |  |  |  |  |  |
|                                                                                                    | <ul> <li>All products in SHC</li> </ul>                                                                      | P (or Catalogue if you are                                                                                                    |                                                                                                    |  |  |  |  |  |  |
|                                                                                                    | using F3 in there) w                                                                                         | vill be displayed.                                                                                                    |                                                                                                    |  |  |  |  |  |  |
| 5.                                                                                                    | <ul><li>Search for New Lines</li><li>Click the Created since button.</li></ul>                               |                                                                                                    | Search by Creation Date                                                                                                    |  |  |  |  |  |  |
|                                                                                                    |                                                                                                    |                                                                                                    | Search Tick all Normal                                                                                                    |  |  |  |  |  |  |
|                                                                                                    | <ul> <li>Key in the required</li> </ul>                                                                      | date and click [Search]                                                                                                    | At. Desc. Manufacturer Report Mix Cgre Range Label type     Created since 1/11/2016                                                                                                    |  |  |  |  |  |  |
|                                                                                                    | <ul> <li>All products created in your system since that date will be listed.</li> </ul>                      |                                                                                                    | Product Description         P Code         Family         Group         Supplier         Gst           ARN CHOC TIM TAM PINA COL165GM         482600         NO FAMILY         BISCUITS         C STORE         CD                                                                                                    |  |  |  |  |  |  |
|                                                                                                    |                                                                                                    |                                                                                                    | ARN CHOC TIM TAM VLT MDSL191GM 482613 NO FAMILY BISCUITS C STORE<br>BUDERIM GNGR BEER 4X250ML 385837 NO FAMILY SOFT DRINKS C STORE                                                                                                    |  |  |  |  |  |  |
|                                                                                                    |                                                                                                    |                                                                                                    |                                                                                                    |  |  |  |  |  |  |
| <b>6.</b>                                                                                                    | <ul> <li>Change View to see more information</li> <li>When you have your search results displayed</li> </ul> |                                                                                                    | Shop products search                                                                                                    |  |  |  |  |  |  |
|                                                                                                    |                                                                                                    |                                                                                                    | Coca Search Tick all Sel prices Vormal                                                                                                    |  |  |  |  |  |  |
| press [F9] to change                                                                                                    |                                                                                                    | je the View details.                                                                                                    | General Department Grgup Commodity Family Suppler Sel prices     At. Desc. Manufacturer Report Mix Core Range Label type Created to Refer Sel sales     Week sales givs                                                                                                    |  |  |  |  |  |  |
|                                                                                                    | <b>Note:</b> you can also change the View by clicking in the <b>View</b> field.                              |                                                                                                    | Product Description P Code SOH Cost Sell1 GP% Sq Unit price details<br>COCA-COLA DIFT CAN 375MI 1026725 0 0.95 2.50 62.0 Competitor prices                                                                                                    |  |  |  |  |  |  |
|                                                                                                    | •                                                                                                    |                                                                                                    | COCA COLA CAN         250ML         187043         0         1.20         2.00         37.9         0.99         -21.2         1           COCA COLA ZERO CAN         250ML         187124         0         1.24         2.00         37.9         1                                                                                                |  |  |  |  |  |  |
|                                                                                                    | U Sorting column                                                                                             | s                                                                                                    | COCA COLA LIFE CAN         250ML         307017         0         1.24         2.00         37.9         1           COCA COLA DIET CAN         250ML         187132         0         1.24         2.00         37.9         1           COCA COLA DIET CAN         250ML         187132         0         1.24         2.00         37.9         1 |  |  |  |  |  |  |
| <ul> <li>Click on any column heading</li> </ul>                                                                                                    |                                                                                                    | n heading to sort by that                                                                                                    | COCA COLA         380ML         48375         0         2.73         4.15         34.3         1           COCA COLA         ZERO         6X375ML         31019         0         7.59         11.17         432.0         1           COCA COLA         6X375ML         24509         0         7.59         11.17         432.0         1          |  |  |  |  |  |  |
|                                                                                                    | column. The Defau                                                                                            | It Sort is by Product                                                                                                    | LARRAS LEE COCA8VANILA CAKE 300G 1043649 6 4.46 6.49 31.4 1                                                                                                    |  |  |  |  |  |  |
|                                                                                                    | Description.                                                                                                 |                                                                                                    | In this screen we have sorted by GP%.                                                                                                    |  |  |  |  |  |  |
| Views explained                                                                                                    |                                                                                                    |                                                                                                    |                                                                                                    |  |  |  |  |  |  |
| No                                                                                                    | rmal                                                                                                    | Normal: default setting - n                                                                                                    | product desc, prod code, family, group, supplier and GST                                                                                                    |  |  |  |  |  |  |
| Sell Prices       • Sell Prices: dest         Lock flag code.       Note: costs in bl         GP% Snapshot       the view to Sell Price         that are too low or h |                                                                                                    |                                                                                                    |                                                                                                    |  |  |  |  |  |  |
|                                                                                                    |                                                                                                    | <ul> <li>Sell Prices: desc, prod code, SOH, cost, Sell 1 (normal sell) &amp; GP%, Special 1 &amp; GP%,<br/>Lock flag code.</li> <li>Note: costs in blue are special (promo) costs</li> </ul>           |                                                                                                    |  |  |  |  |  |  |
|                                                                                                    |                                                                                                    |                                                                                                    |                                                                                                    |  |  |  |  |  |  |
|                                                                                                    |                                                                                                    | GP% Snapshot: A quick way to get a snapshot of your cost and sell GP% is to change the view to Sell Prices, search on a Department and then Sort the GP% column to check any that are too low or high. |                                                                                                    |  |  |  |  |  |  |
|                                                                                                    |                                                                                                    |                                                                                                    |                                                                                                    |  |  |  |  |  |  |
|                                                                                                    |                                                                                                    |                                                                                                    |                                                                                                    |  |  |  |  |  |  |
| check the SOH before<br>invoices not received o                                                                                                    |                                                                                                    |                                                                                                    | ter Stocktaking. Negative SOH indicates items not counted, orrect stock sent by suppliers.                                                                                                    |  |  |  |  |  |  |
| <b>D</b> -                                                                                                    |                                                                                                    | - Dania d Calaas akassa asa                                                                                                    |                                                                                                    |  |  |  |  |  |  |
| Period Sales                                                                                                    |                                                                                                    | Period Sales: snows quantity and dollar sales for week, month and year                                                                                                    |                                                                                                    |  |  |  |  |  |  |
| Sort on the columns to                                                                                                    |                                                                                                    |                                                                                                    | see your high / low sellers for each period.                                                                                                    |  |  |  |  |  |  |
|                                                                                                    |                                                                                                    |                                                                                                    |                                                                                                    |  |  |  |  |  |  |
| We                                                                                                    | <ul> <li>Week Sales Qty: shows quantity sales for last 7 days (by day)</li> </ul>                            |                                                                                                    |                                                                                                    |  |  |  |  |  |  |
| We                                                                                                    | ek Sales Amounts                                                                                             | Week Sales Amount: sh                                                                                                    | ows dollar sales for last 7 days (by day)                                                                                                    |  |  |  |  |  |  |
| Unit Price detailes • Unit price details: sho                                                                                                    |                                                                                                    |                                                                                                    | unit price settings. Any products showing UNKNOWN in the Unit                                                                                                    |  |  |  |  |  |  |
|                                                                                                    | column need their UOM set in Shop / Tickets TAB.                                                             |                                                                                                    |                                                                                                    |  |  |  |  |  |  |
| Со                                                                                                    | mpetitor prices                                                                                              | Competitor prices: shows current normal Sell & GP% plus Sell & GP% for 3 competitors.                                                                                                    |                                                                                                    |  |  |  |  |  |  |

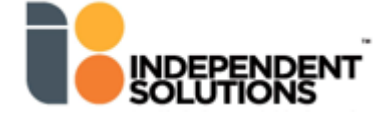